## 1. 登入智慧校園平台後,點選線上重補修報名系統。

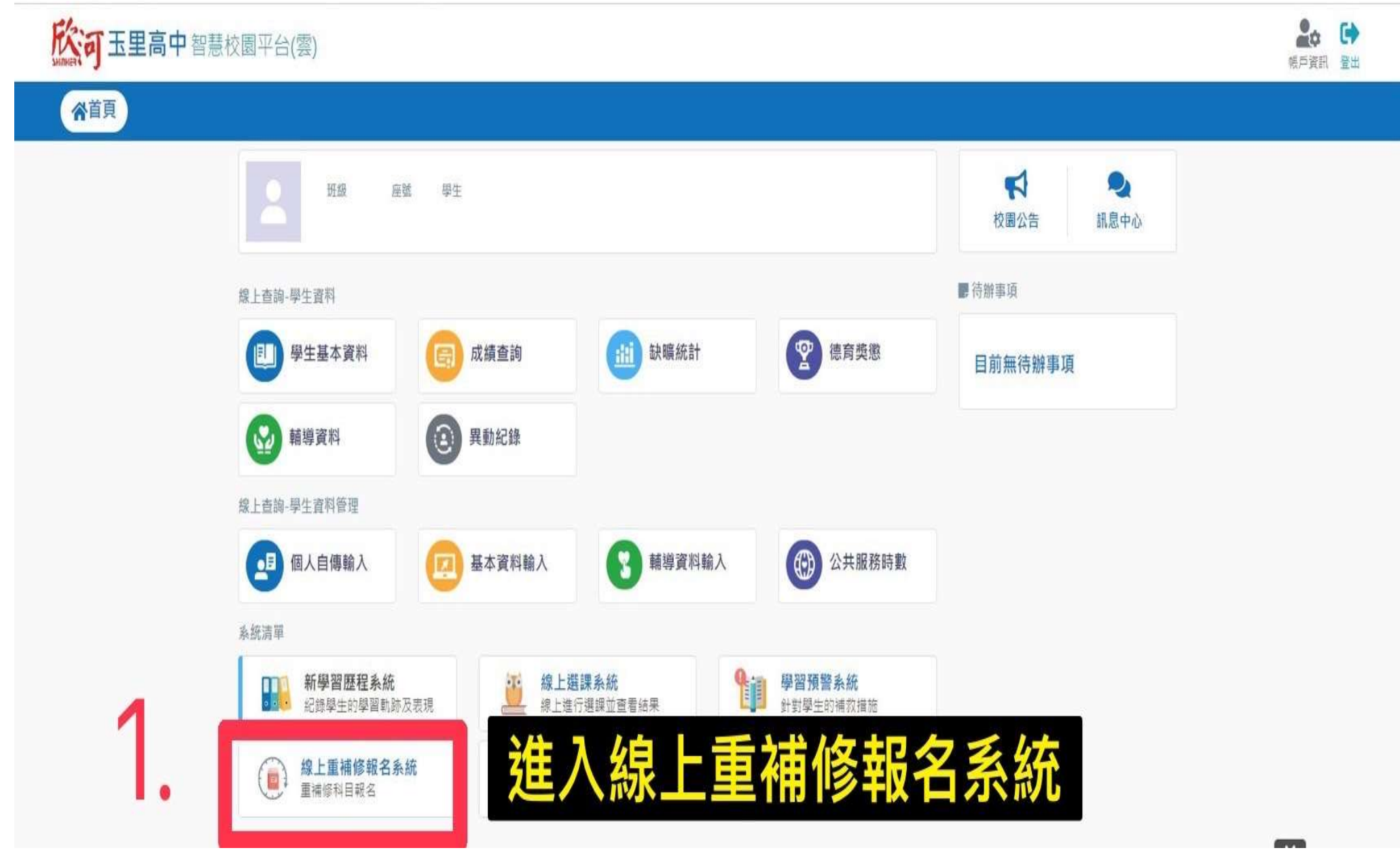

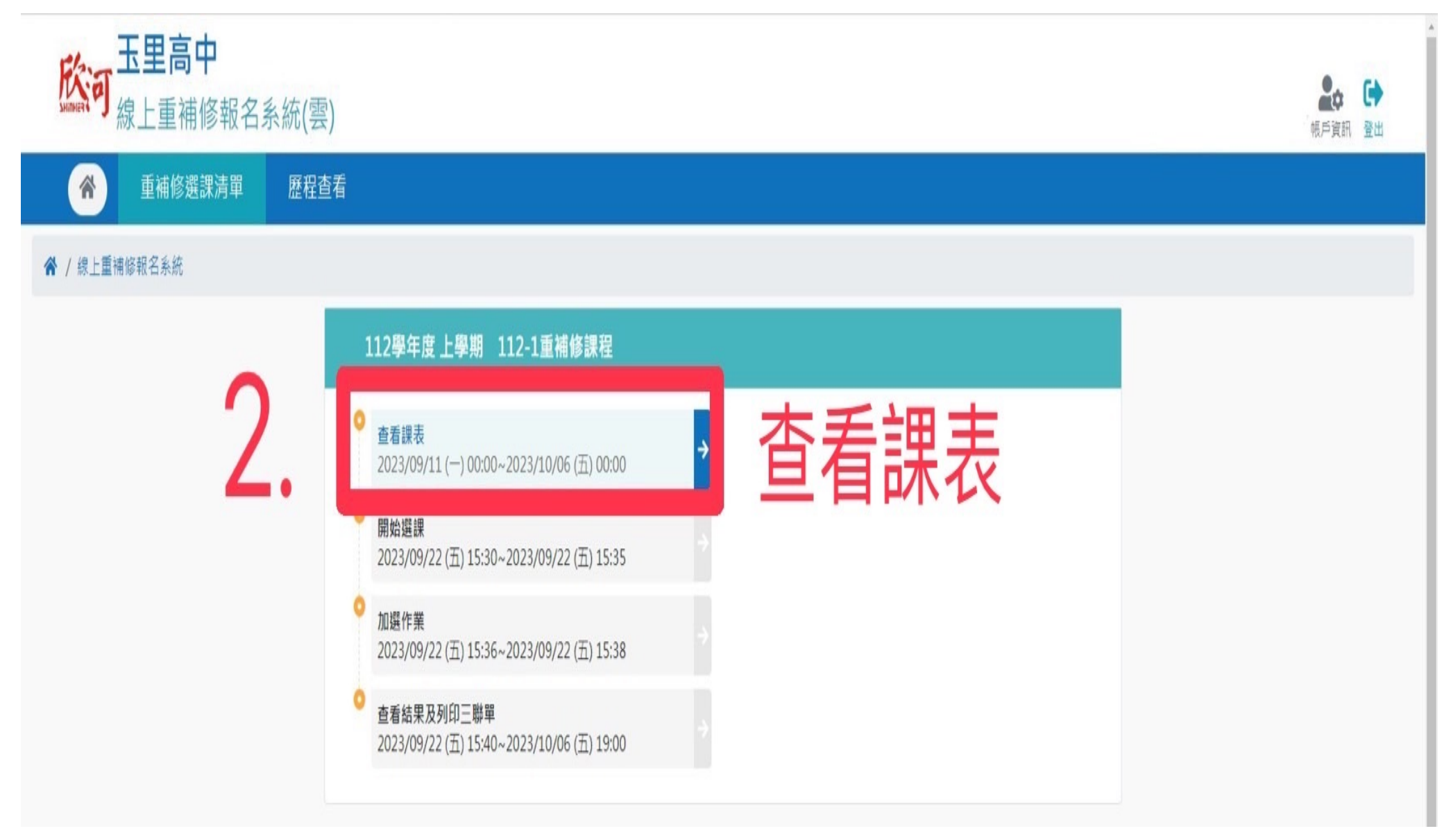

3. 勾選重修/補修課程,教室及教師顯示(000 日後公告)部分,將授課教師確認後公告。

4. 確認重修/補修課程後,按「確認登記」送出。

| <b> 於</b> 河 玉里高 「 線上重補 | 弱名系統(雲)                                                                                           | ₽☆ ● |
|------------------------|---------------------------------------------------------------------------------------------------|------|
| ▲ 重補修選     ■           | 單 歷程查看                                                                                            |      |
| 脅 / 線上重補修報名系統 / 〕      |                                                                                                   |      |
| ÷                      | 式選課                                                                                               |      |
|                        | 12學年度 上學期 112-1重補修課程                                                                              |      |
|                        | 看不及格/補修科目 ▼                                                                                       |      |
|                        | <b>ふるこ開課的科目演響・調査協調要の創業</b> 3. <b>3.</b> 勾選想要的重補修課程                                                |      |
|                        | 選擇科目數:3   已選擇學分數:10                                                                               |      |
|                        | ■科目     □ 教室     ▲教師     ① 開課時間       ✓     0219 英語文 (一下) (4 學分)     000 日後公告     000 日後公告     必修 | ٦    |
|                        | ☑ 0324 數學 一下 (4學分) 000 日後公告 000 日後公告 必修                                                           |      |
|                        | <ul> <li>✓ 0451 公民與社會 - 2 學分 000 日後公告 000 日後公告 000 日後公告 必修</li> </ul>                             | j    |
|                        | □ 0529 生物 <b>-</b> 下 2學分 000 日後公告 000 日後公告 必修                                                     |      |
|                        | □ 0331 補強-數學 □ 1 ₽分 000 日後公告 000 日後公告 <b>200</b> 日後公告 <b>300</b> 日後公告                             |      |
|                        |                                                                                                   |      |
|                        | ✔■■ 4.按「確認登記」                                                                                     | 送出   |

## 5. 務必確認是否跳出「登記完成」介面才算完成選課。

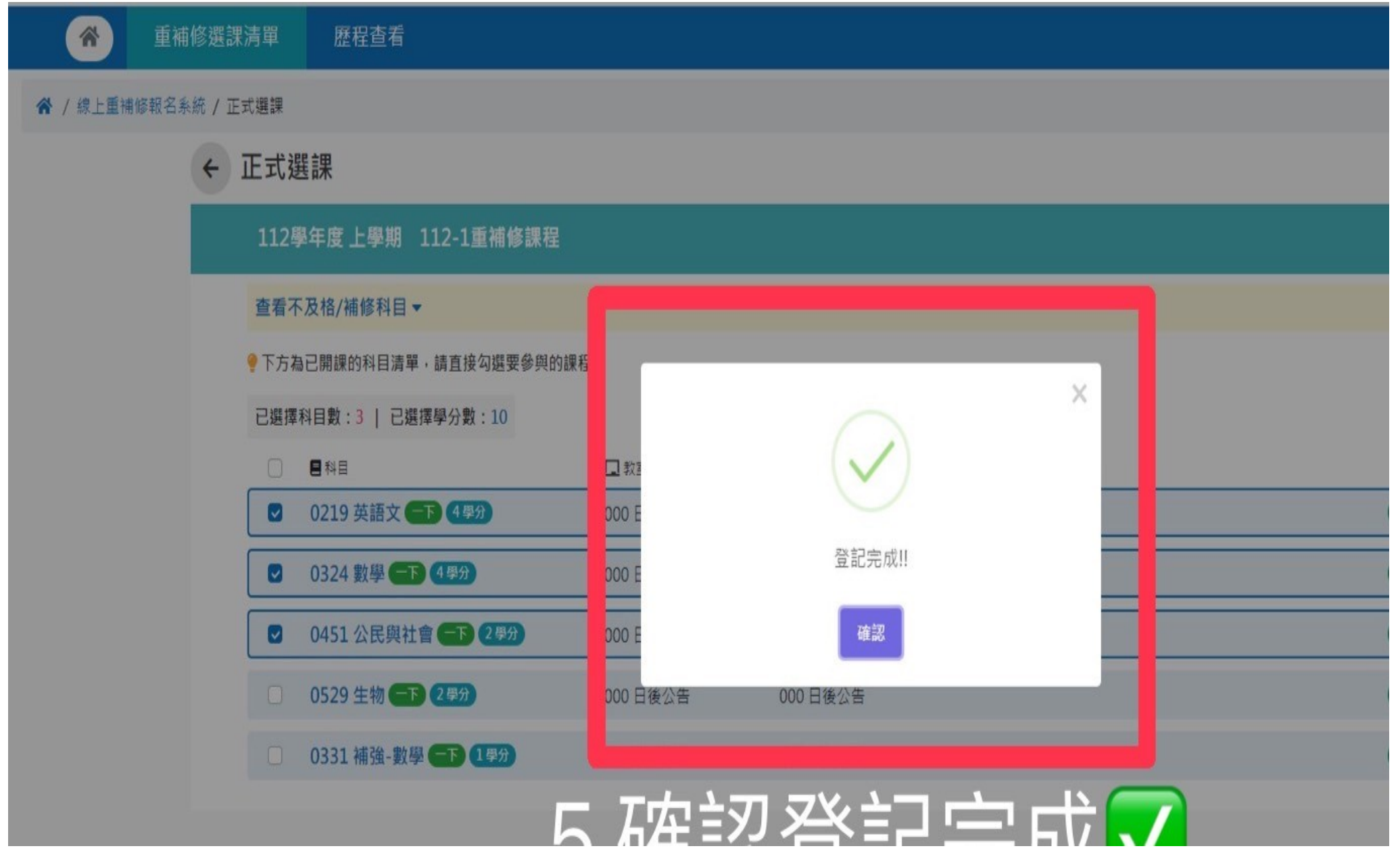

6. 選課結果公告後請務必至系統查看並確認選課有無錯誤,並注意加選時程。

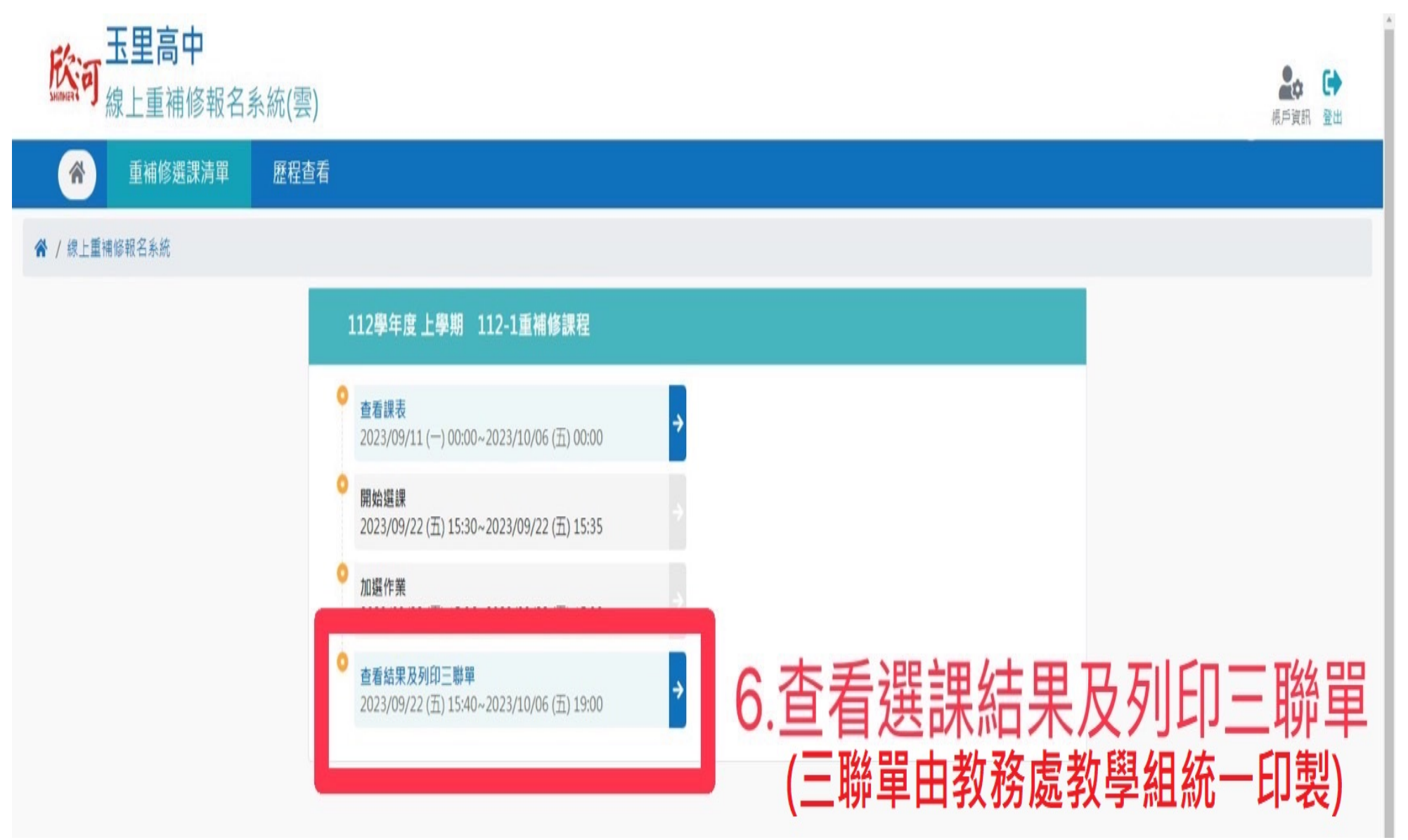

## 7. 三聯單由教務處教學組統一發送,並請於繳費期限內完成家長簽章→總務處出納組繳費→繳回教務處教學組。

姓名: ○○忠 號 學號:

玉里高中

 112學年度 第1學期 重補修申請表

 ○○忠 號 學號:
 姓名:

玉里高中 112學年度 第1學期 重補修申請表

印表日期:2023/ /

青表 112學年度 第1學期 重補修申請表 姓名: ○○忠 號 學號: 姓名::

玉里高中

| 科目<br>屬性                                                                                                    | 科目名稱                                                                              | 攀分                                                    | 學分費                                                                                                    | 上課教室     | 科目  | . 科目       | 名稱      | 擧分     | 學分費                                                                                                    | 上課教室     | ł      | 科目<br>屬性 |         | 科目名稱      | 學分     | 攀分費      | 上課教室     |
|----------------------------------------------------------------------------------------------------|-----------------------------------------------------------------------------------|-------------------------------------------------------|----------------------------------------------------------------------------------------------------|----------|-----|------------|---------|--------|----------------------------------------------------------------------------------------------------|----------|--------|----------|---------|-----------|--------|----------|----------|
| 必修                                                                                                    | 一下 英語文                                                                            | 4                                                     | 960                                                                                                    | 日後公告     | 必修  | - 7        | 英語文     | 4      | 960                                                                                                    | 日後公告     | Ì      | 必修       | -       | 下 英語文     | 4      | 960      | 日後公告     |
| 必修                                                                                                    | 学達 了一                                                                             | 4                                                     | 960                                                                                                    | 日後公告     | 一必信 |            | 數學      | 4      | 960                                                                                                    | 日後公告     | ł      | 必修       |         | 一下 數學     | 4      | 960      | 日後公告     |
| 必修                                                                                                    | 一下 公民與社會                                                                          | 2                                                     | 480                                                                                                    | 日後公告     | 一心的 | - 一下 公     | 民與社會    | 2      | 480                                                                                                    | 日後公告     | ł      | 必修       | 7       | 公民與社會     | 2      | 480      | 日後公告     |
|                                                                                                    |                                                                                   |                                                       |                                                                                                    |          |     |            |         |        |                                                                                                    |          | ļ      |          |         |           |        |          |          |
|                                                                                                    |                                                                                   |                                                       |                                                                                                    |          |     |            |         |        |                                                                                                    |          | ļ      |          |         |           |        |          |          |
|                                                                                                    |                                                                                   |                                                       |                                                                                                    |          | ļ   |            |         |        |                                                                                                    |          | ļ      |          |         |           |        |          |          |
|                                                                                                    |                                                                                   |                                                       |                                                                                                    |          |     |            |         |        |                                                                                                    |          | ļ      |          |         |           |        |          |          |
|                                                                                                    |                                                                                   |                                                       |                                                                                                    |          | ļ   |            |         |        |                                                                                                    |          | ļ      |          |         |           |        |          |          |
|                                                                                                    |                                                                                   |                                                       |                                                                                                    |          | İ   |            |         |        |                                                                                                    |          | ļ      |          |         |           |        |          |          |
|                                                                                                    |                                                                                   |                                                       |                                                                                                    |          | i I |            |         |        |                                                                                                    |          | i      |          |         |           |        |          |          |
|                                                                                                    |                                                                                   |                                                       |                                                                                                    |          | İ   |            |         |        |                                                                                                    |          | i      |          |         |           |        |          |          |
|                                                                                                    |                                                                                   |                                                       |                                                                                                    |          | İ   |            |         |        |                                                                                                    |          | İ      |          |         |           |        |          |          |
|                                                                                                    |                                                                                   |                                                       |                                                                                                    |          | Ì   |            |         |        |                                                                                                    |          | Ì      |          |         |           |        |          |          |
| <b>賞修總學分及應繳總金額</b> 10 2400                                                                                   |                                                                                   | ţ ĝ                                                   | 修總學分及應                                                                                                    | 缴總金額     | 10  | 2400       |         | ł      | 實修                                                                                                    | 總學分      | 及應繳總金額 | 10       | 2400    |           |        |          |          |
|                                                                                                    |                                                                                   | 出<br>簽                                                | 約 組<br>章                                                                                                    |          |     |            |         | 出<br>簽 | 約 組<br>章                                                                                                    |          | ł      |          |         |           | 出<br>簽 | 約 組<br>章 |          |
| 家發                                                                                                    | 長<br>章                                                                            | 學<br>簽                                                | 生<br>章                                                                                                    |          | 家簽  | 長章         |         | 學<br>簽 | 生章                                                                                                    |          | ļ      | 家簽       | 長章      |           | 學<br>簽 | 生<br>章   |          |
| 微費日非                                                                                                    | 期:2023/ / 起至2023/                                                                 | / _Ŀ                                                  |                                                                                                    | 第一聯:學生自存 | 織費  | ヨ期:2023/ / | 起至2023/ | /Ŀ     |                                                                                                    | 第二聯:救務處存 | i      | 織費日昇     | 月:2023/ | / 起至2023/ | / _Ŀ   |          | 第三聯:出納組存 |
| <ol> <li>説明:</li> <li>1.同學:</li> <li>簽章後</li> <li>2.若因:</li> <li>開始監督:</li> <li>3.繳費</li> <li>約的間</li> </ol> | 自行確認選課科目及繳費<br>4<br>,至總務處出納組完成繳費<br>,縣選或衛堂,於公告開期約<br>課後將不再受理調整授課。<br>逾期將不受理重補修申請, | 說明:<br>1. 同:<br>簽章:<br>2. 若!<br>開始:<br>3. 繳:<br>3. 繳: | 3.91:<br>1. 同學自行確認選課科目及繳費金額無誤,請於繳費期限內完成家長<br>簽章後,至總務處出納組完成繳費,並將第二聯回救務處教學組。<br>2. 若因誤選或衝堂,於公告開班結果後僅能退費、退選,不得改選,<br>開始上課後將不再受理調整授課。<br>3. 繳費逾期將不受理重補修申請,如有任何問題請主動至救務處教學<br>細詞。 |          |     |            |         |        | <ol> <li>記明:</li> <li>1. 同學自行確認選課科目及繳費金額無誤,請於繳費期限內完成家長<br/>簽章後,至總務處出納組完成繳費,並將第二聯回教務處教學組。</li> <li>2. 若因誤選或偷堂,於公告開班結果後僅能退費、退選,不得改選,<br/>開始上課後將不再受理調整授課。</li> <li>3. 繳費逾期將不受理重補修申請,如有任何問題請主動至救務處教學<br/>(如約)</li> </ol> |          |        |          |         |           |        |          |          |